## GUÍA DE USUARIOS RESUMEN DE CUENTA ELECTRÓNICO (HBE - BEPE)

# Banco Ciudad

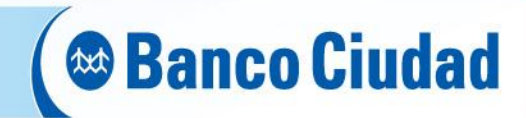

Home Banking Sucursales Cajeros Licitaciones Bonos y Acciones Contáctenos Mapa Del Sitio Simulador Teléfonos Utiles

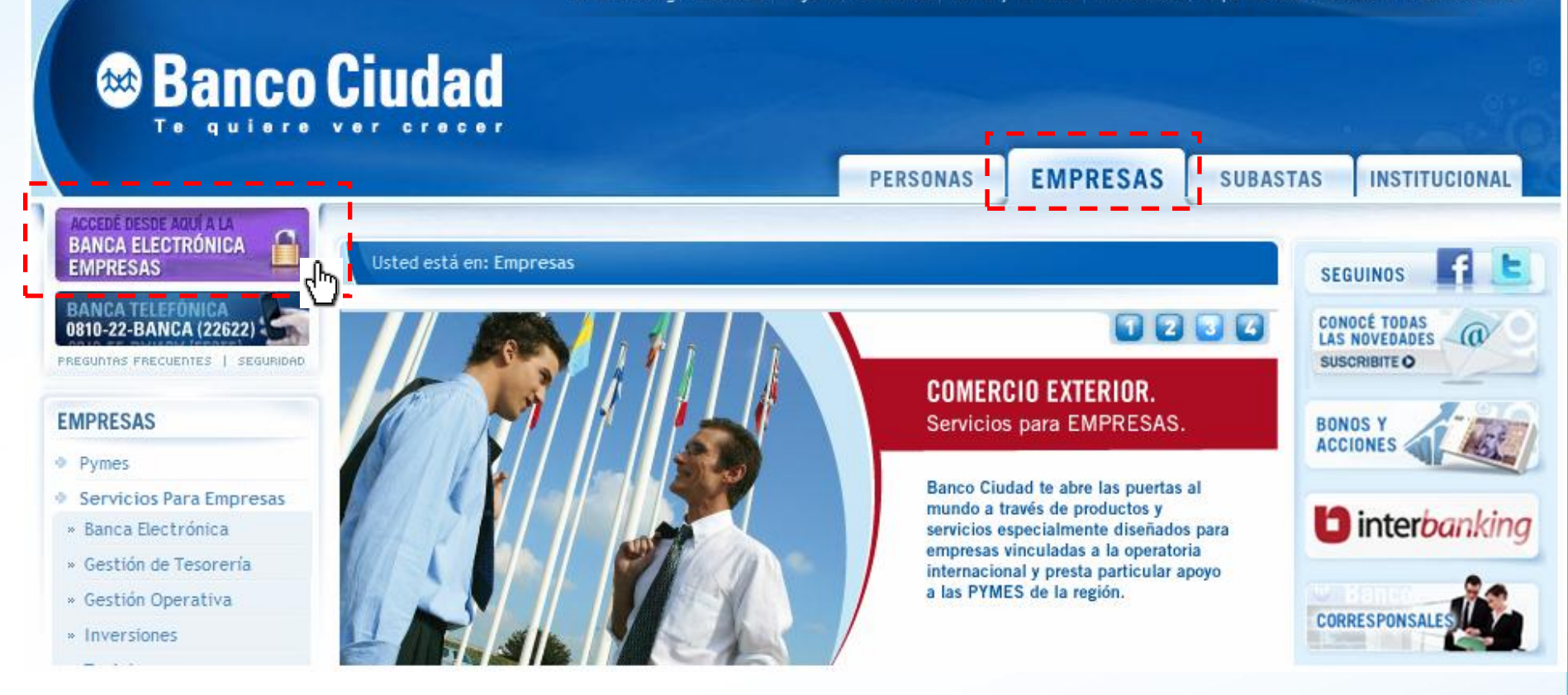

Ingresá a través del sitio del Banco www.bancociudad.com.ar, a la solapa **"Empresas"** y de ahí al banner titulado **"Banca Electrónica Empresas"** 

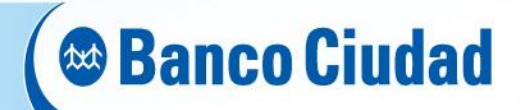

Visualizarás la Pantalla de Bienvenida con dos opciones:

- Carga de Claves
- Ingreso a Banca Empresa (para operar)

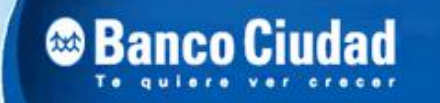

**BANCA ELECTRÓNICA PARA EMPRESAS** 

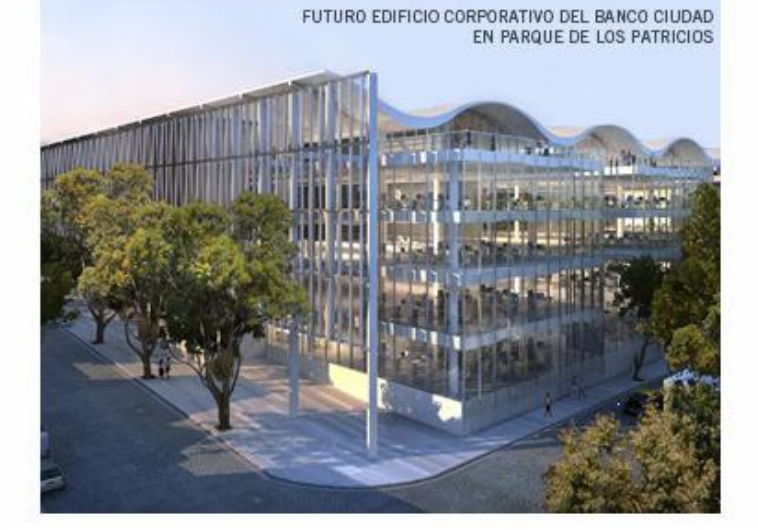

#### Bienvenido a la Banca Electrónica para Empresas

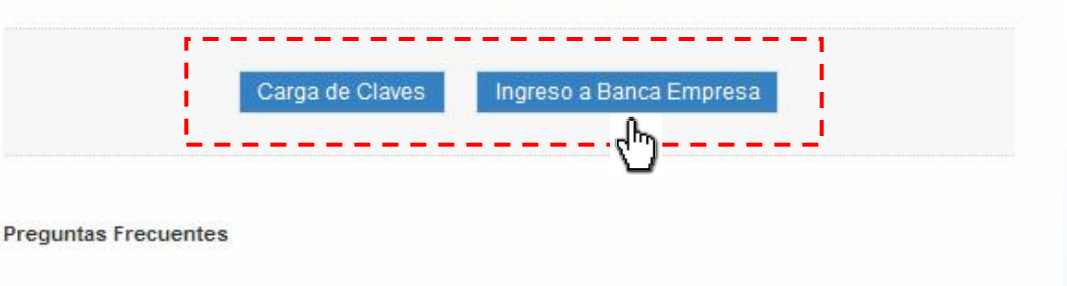

#### Seguridad en operaciones por Home Banking / Banca para Empresas.

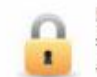

Recuerde que esta Entidad no envía correos electrónicos (email) ni realiza llamados telefónicos para solicitar cambio o confirmación de datos personales (número de cuenta, nombre de usuario, clave de acceso). Red Link S.A. en ningún caso se comunicará con Ud. requiriéndole este tipo de información.

Si ya sos usuario del Home Banking para Empresas deberás clickear en *"Ingreso a Banca Empresa"* 

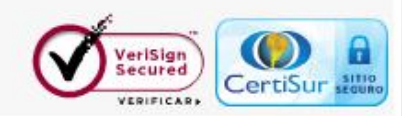

23/03/2012

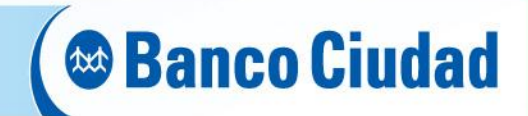

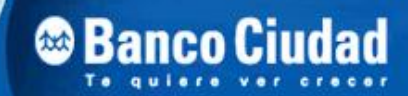

BANCA ELECTRÓNICA PARA EMPRESAS

23/03/2012

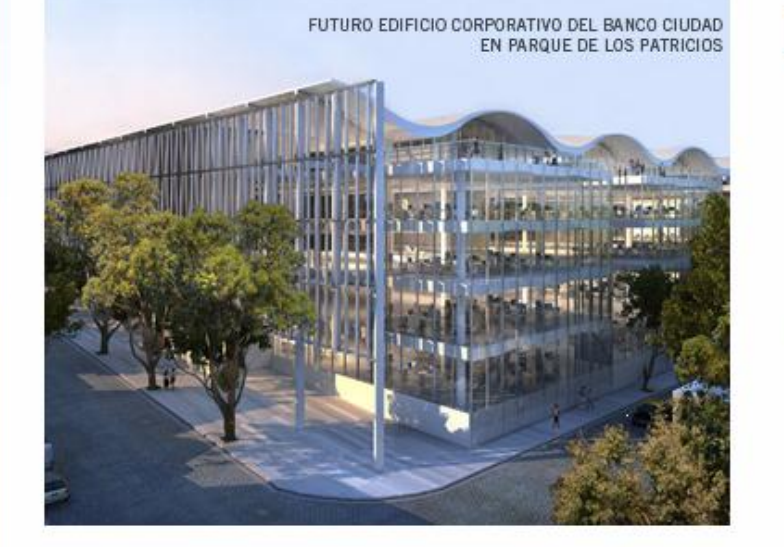

#### Bienvenido a la Banca Electrónica para Empresas

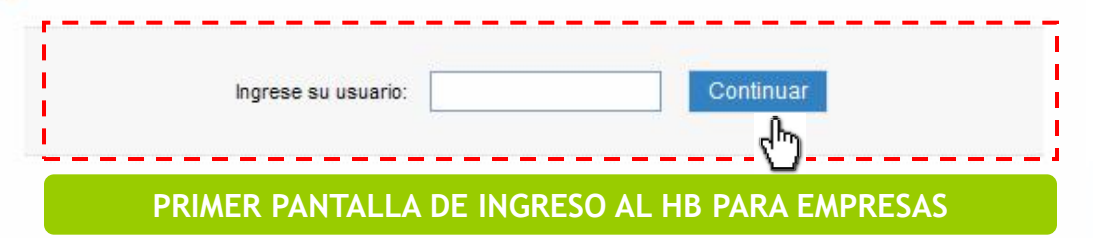

Seguridad en operaciones por Home Banking / Banca para Empresas.

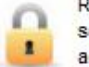

Recuerde que esta Entidad no envía correos electrónicos (email) ni realiza llamados telefónicos para solicitar cambio o confirmación de datos personales (número de cuenta, nombre de usuario, clave de acceso). Red Link S.A. en ningún caso se comunicará con Ud. requiriéndole este tipo de información.

Una vez que accedas a la opción **"Ingreso a Banca Empresa"**, deberás ingresar los datos solicitados en la misma para acceder a la información de las cuentas de tu empresa.

El ingreso se desdobla en una secuencia de 2 pantallas incrementando los controles de verificación y seguridad.

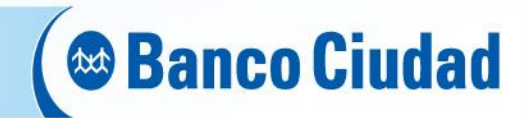

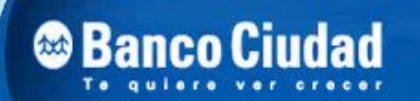

#### BANCA ELECTRÓNICA PARA EMPRESAS

#### 23/03/2012

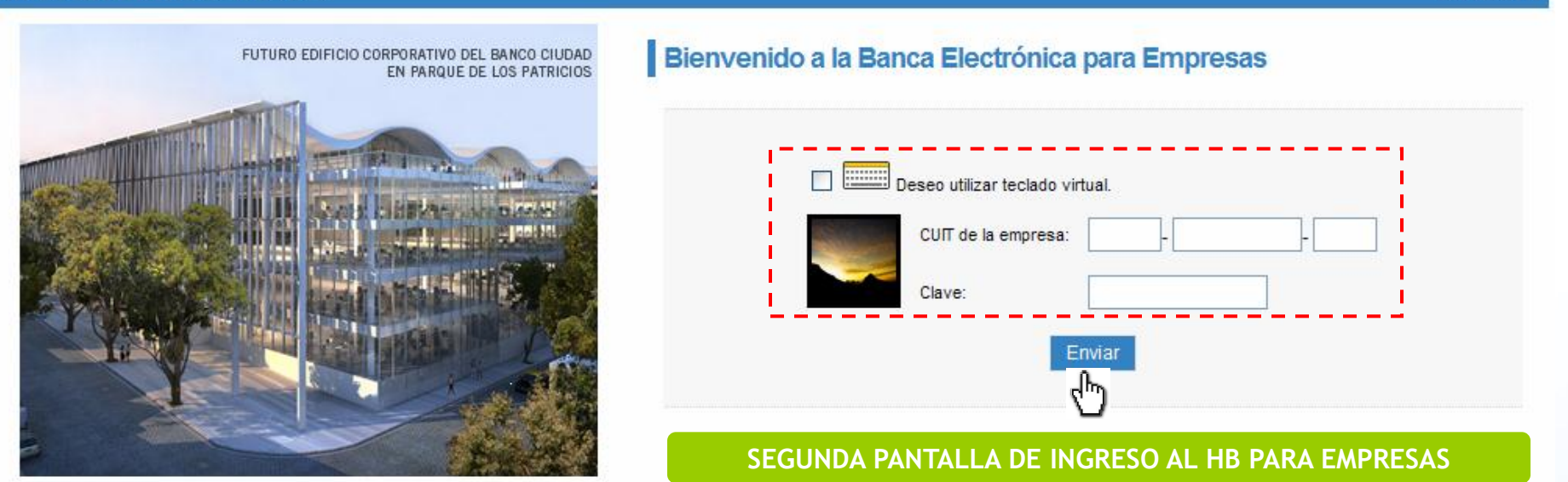

En esta pantalla deberás ingresar el CUIT de tu Empresa y tu clave.

La caducidad de la clave de ingreso es cada 30 días no pudiendo repetirse ninguna de las últimas 5 utilizadas con anterioridad.

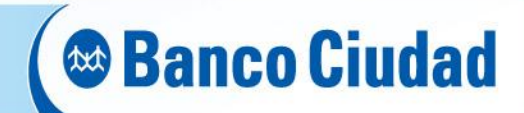

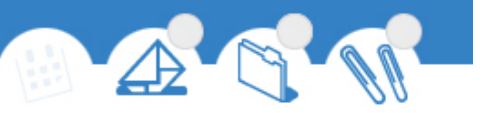

| ① 11/07/2013   | Administrac               | ión de extractos        |        |
|----------------|---------------------------|-------------------------|--------|
| Home           | Cuentas adheridas         | ;                       |        |
| Operar         | No dispone de cuentas adi | heridas.                |        |
| Consultas      | Cuentas NO Adher          | idas                    |        |
| Transferencias | Tipo de Cue               | enta Número Cuenta      | Moneda |
| Recaudaciones  | 🔘 01 - CA \$              | 000001110123456782      | Pesos  |
| Solicitudes    | Adborir                   |                         |        |
| Chequeras      | Auteni                    |                         |        |
| Extractos      | Cuentas pendiente         | s de aprobación         |        |
|                | No dispone de cuentas per | ndientes de aprobación. |        |
| Servicios AFIP |                           |                         |        |
| Administración |                           |                         |        |

A continuación deberás seleccionar la opción "Operar" y luego "Solicitudes" del menú principal. Inmediatamente se despliega un sub-menú en el que seleccionarás **"Extractos".** Allí podrás visualizar las cuentas:

- Adheridas
- No adheridas
- Pendientes de aprobación

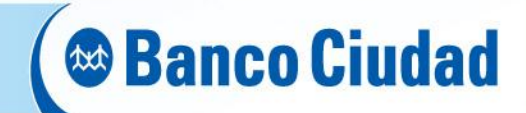

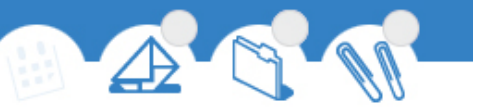

| ① 11/07/2013   | Administración de extractos                      |
|----------------|--------------------------------------------------|
| Home           | Cuentas adheridas                                |
| Operar         | No dispone de cuentas adheridas.                 |
| Consultas      | Cuentas NO Adheridas                             |
| Transferencias | Tipo de Cuenta Número Cuenta Moneda              |
| Recaudaciones  | 000001110123456782 Pesos                         |
| Solicitudes    |                                                  |
| Chequeras      | Adherir                                          |
| Extractos      | Sue nas pendientes de aprobación                 |
| Pagos          | No disponse de cruentes nancientes de anonhación |
| Servicios AFIP |                                                  |
| Administración |                                                  |

Seleccioná la cuenta que desees adherir haciendo click en el círculo que antecede al tipo de cuenta y luego en «Adherir»

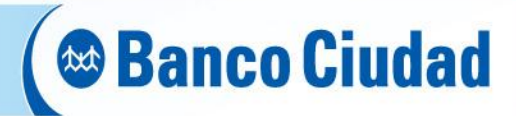

| ① 11/07/2013   | Administra              | TERMINOS Y CONDICIONES PARA ACCEDER A LOS EXTRACTOS                                                                                                    |
|----------------|-------------------------|----------------------------------------------------------------------------------------------------|
| 0 11/01/2010   | -<br>Cuentas adherida   | ELECTRÓNICOS DEL SERVICIO DE BANCA ELECTRONICA DE EMPRESAS PARA                                                                                                    |
| Home           |                         | AUTORIZANTES                                                                                                    |
| Operar         | No dispone de cuentas a | Mediante el presente, solicitamos al Banco de la Ciudad de Buenos Aires, (en adelante el Banco), nuestra incorporación al                                                                                                    |
| Consultas      | Cuentas NO Adhe         | servicio de <u>EXTRACTOS ELECTRONICOS</u> , que consiste en la recepción de los avisos por correo electrónico y de la consulta<br>de los extractos bancarios, quedando esta operatoria sujeta y subordinada a los Términos y Condiciones que se detallan a                                                                                                    |
| Transferencias | Tipo de Cu              | Acceso al Servicio                                                                                                    |
| Recaudaciones  | 01 - CA \$              | El acceso al Servicio <u>EXTRACTOS ELECTRÓNICOS</u> estará disponible en la página del Banco para todos los clientes usuarios<br>del servicio de Banca Electrónica para Empresas del Banco que se hubiesen adherido al mismo.                                                                                                    |
| Solicitudes    |                         | Operatividad                                                                                                    |
| Chequeras      | Adherir                 | 1. El Cliente adherido al Servicio de EXTRACTOS ELECTRÓNICOS recibirá en la dirección de correo electrónico que                                                                                                    |
| Extractos      | Cuentas pendieni        | indique, el / los aviso / s de consulta / s del / los extracto / s de sus cuentas adheridas al mismo.                                                                                                    |
| Pagos          | No dispone de cuentas   | Aceptar Cancelar                                                                                                    |
| Servicios AFIP | no aspono do caciniza p | chon the second second s |
| Administración |                         |                                                                                                    |

Aceptá los términos y condiciones para acceder a los extractos electrónicos del servicio de Banca Electrónica de Empresas.

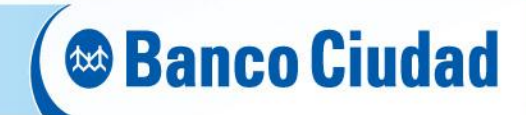

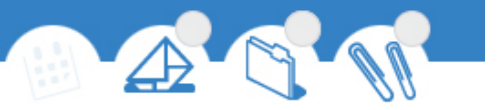

| · 11/07/2013   | Administra              | ción de extractos       |        |
|----------------|-------------------------|-------------------------|--------|
| Home           | Cuentas adherida        | IS                      |        |
| Operar         | No dispone de cuentas a | idheridas.              |        |
| Consultas      | Cuentas NO Adhe         | eridas                  |        |
| Transferencias | Tipo de Cu              | ienta Número Cuenta     | Moneda |
| Recaudaciones  | 01 - CA \$              | 000001110123456782      | Pesos  |
| Solicitudes    |                         |                         |        |
| Chequeras      | Adhesión de la cu       | enta seleccionada       |        |
| Extractos      | Tipo de Cuenta          | 01 - CA \$              |        |
| Pagos          | Número Cuenta           | 000001110123456782      |        |
| Servicios AFIP | Nuevo email             | prueba@hotmail.com      |        |
| Administración | Aceptar Ca              | ancelar                 | -      |
|                | - dm                    |                         |        |
|                | Cuentas pendient        | es de aprobación        |        |
|                | No dispone de cuentas n | vendientes de anmhación |        |

Ingresa la dirección de correo electrónico a donde desees que te avisemos cuándo está disponible el resumen de cuenta electrónico y luego presioná «Aceptar».

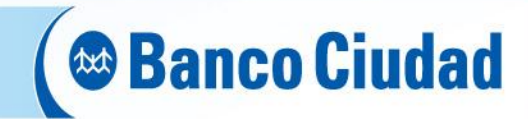

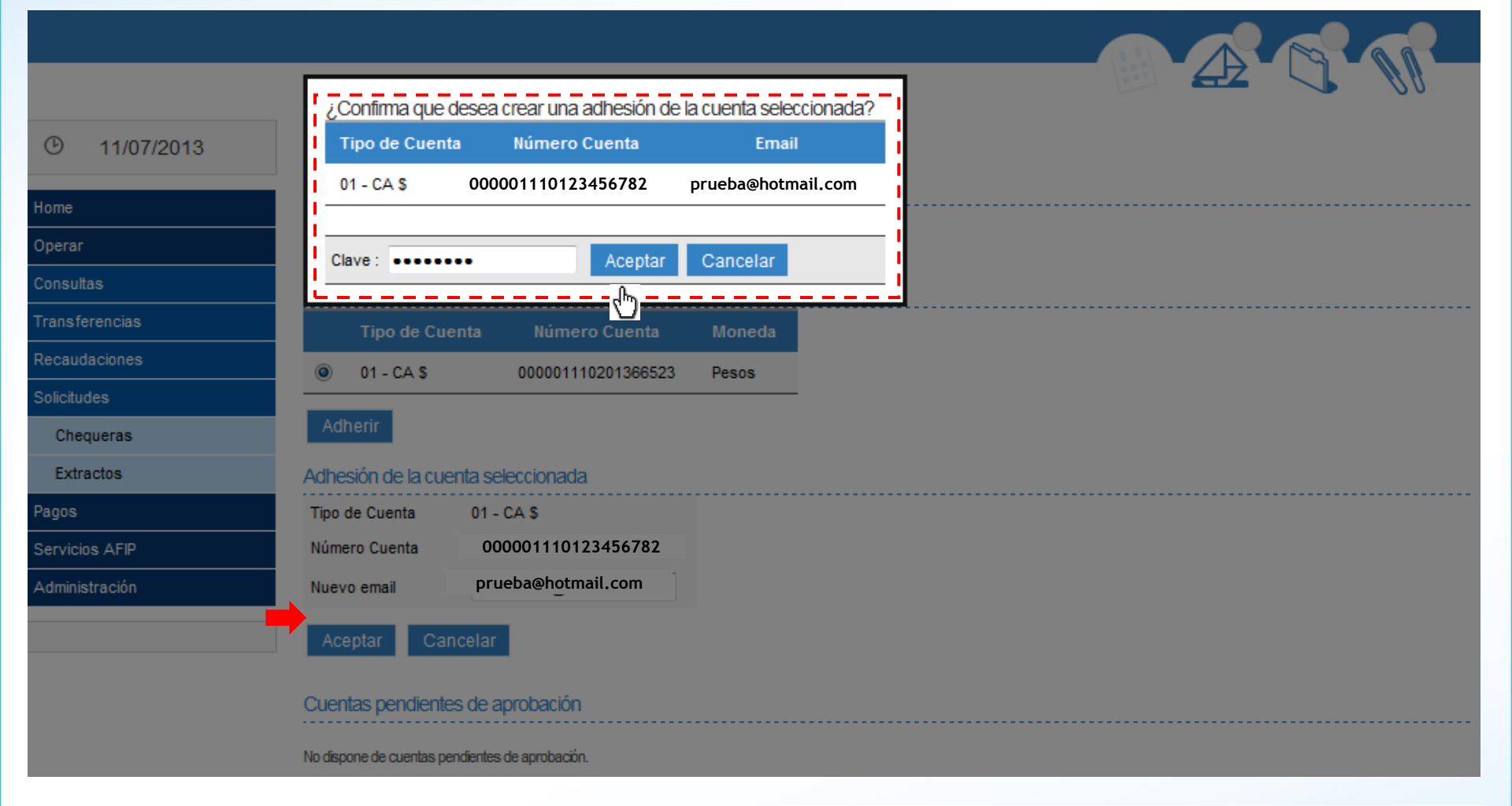

Te aparecerá una pantalla solicitandoté la confirmación para crear una adhesión de la cuenta seleccionada. Allí, ingresá tu clave de Banca Electrónica de Empresas y luego «Aceptar»

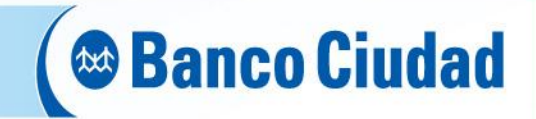

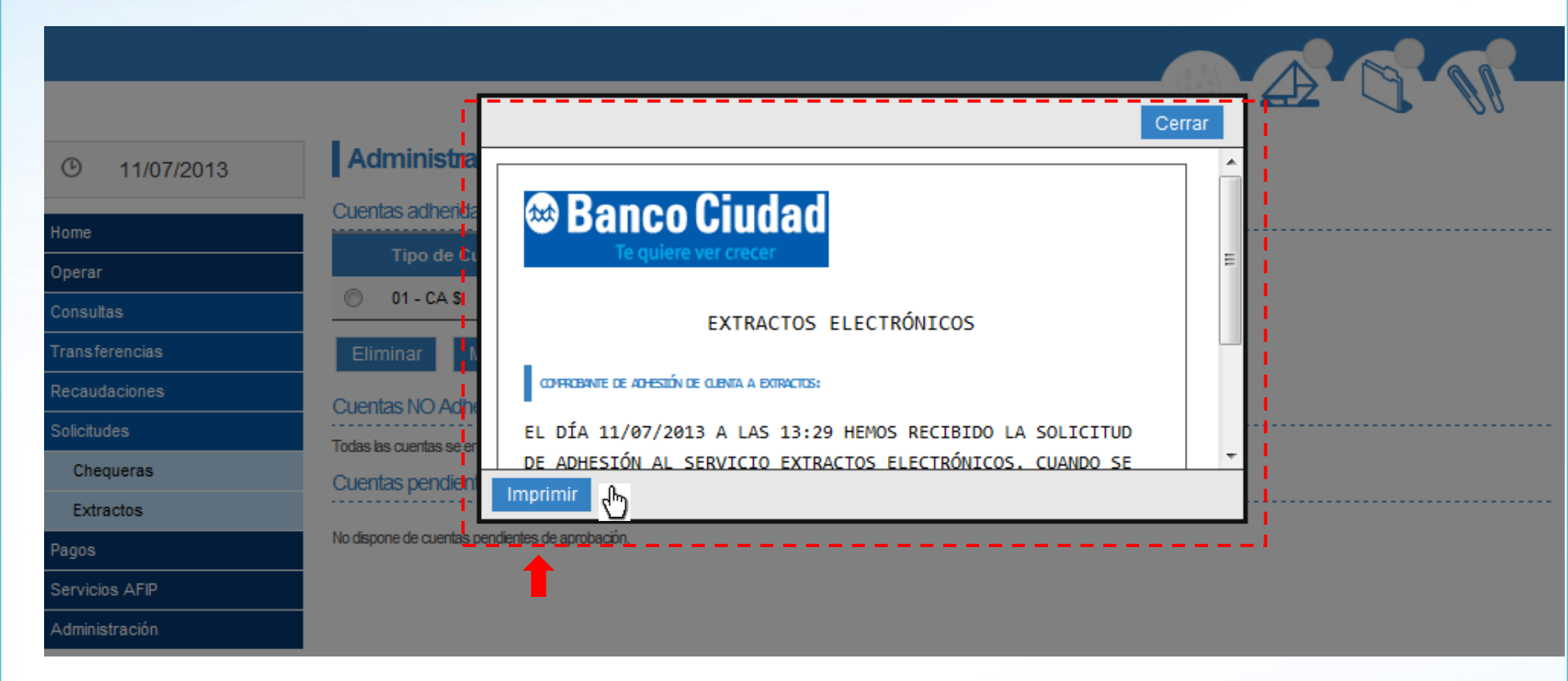

Aparecerá un recuadro con la solicitud de adhesión aceptada y los datos seleccionados que será tu constancia de adhesión.

Cuando el resumen esté disponible te enviaremos un mail a la casilla de correo que nos indicaste oportunamente, avisándote la disponibilidad de los extractos en la Banca Electrónica de Empresas. Podrás consultar tus extractos, imprimirlos o bajarlos en un archivo a tu PC.

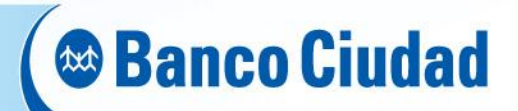

### Importante!

- La adhesión a este servicio implica la suspensión automática y por ende la NO recepción de los extractos impresos como lo venías haciendo.
- El resumen de cuenta lo vas a poder visualizar según la periodicidad y bajo las condiciones que tenés pactadas con el Banco para las cuentas adheridas a este servicio.
- Para los AUTORIZANTES, el alta es directa, ya que el autorizante es firmante de la cuenta y con la aceptación de los «Términos y Condiciones» se formaliza electrónicamente la solicitud del servicio en forma inmediata.
- Para los AUTORIZADOS, teniendo en cuenta que un «autorizado» NO es firmante de la cuenta, ante esta situación, el mismo sistema le permite emitir un «Términos y Condiciones» específico para este caso. El mismo debe ser impreso y cumplimentado con los datos que éste requiere. Luego deberá ser firmado por los firmantes de la cuenta, (según los poderes vigentes para tal fin en el Banco) y remitido a la Sucursal donde tenés radicada la cuenta para su procesamiento y habilitación.

#### Resumen de Cuenta Electrónico

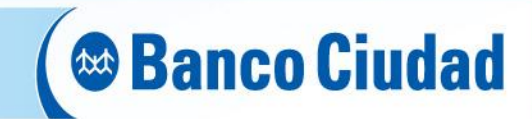

#### **BAJA O MODIFICACIÓN**

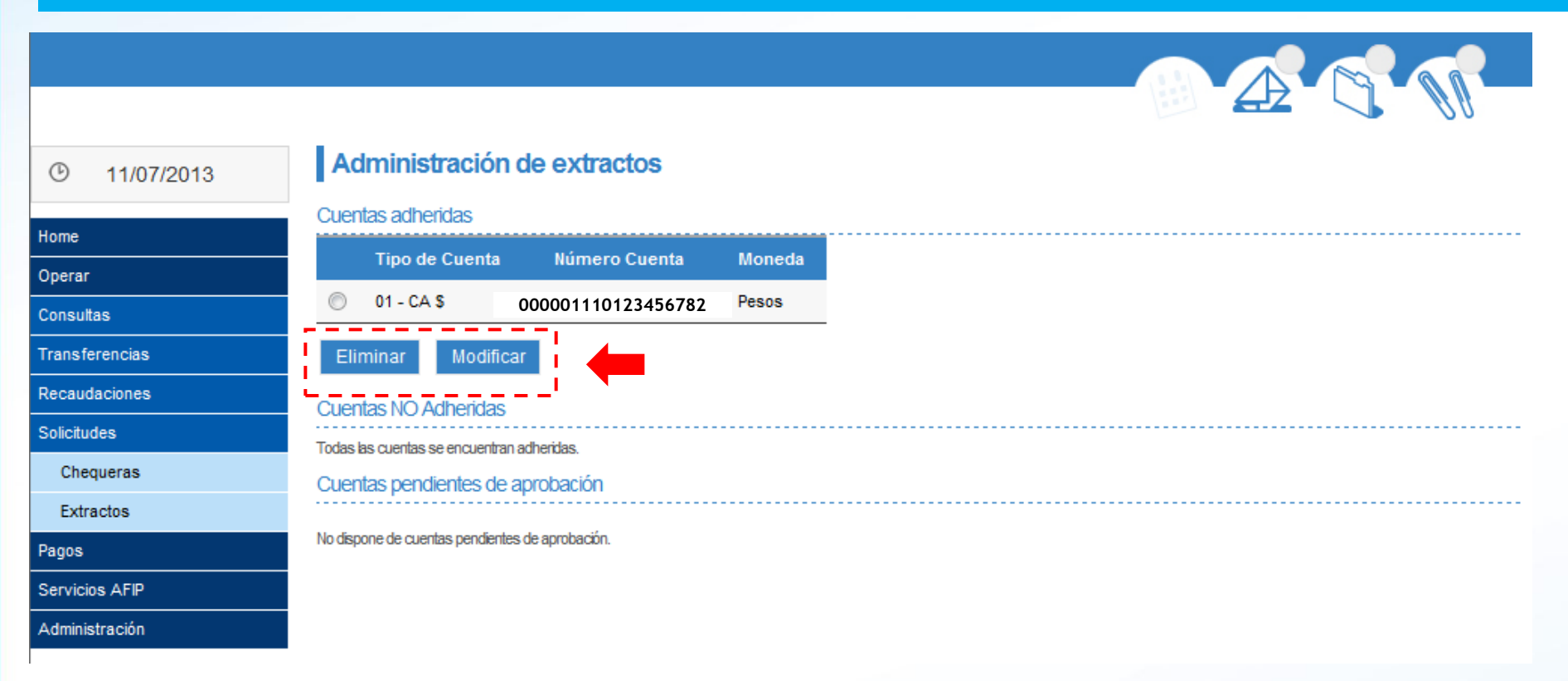

Podrás efectuar la modificación o baja de la adhesión al resumen de cuenta electrónico ingresando a «Operar» - «Solicitudes» - «Extractos» y haciendo click en los botones de ELIMINAR o MODIFICAR.

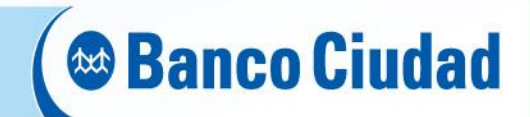

#### **CONSULTAS**

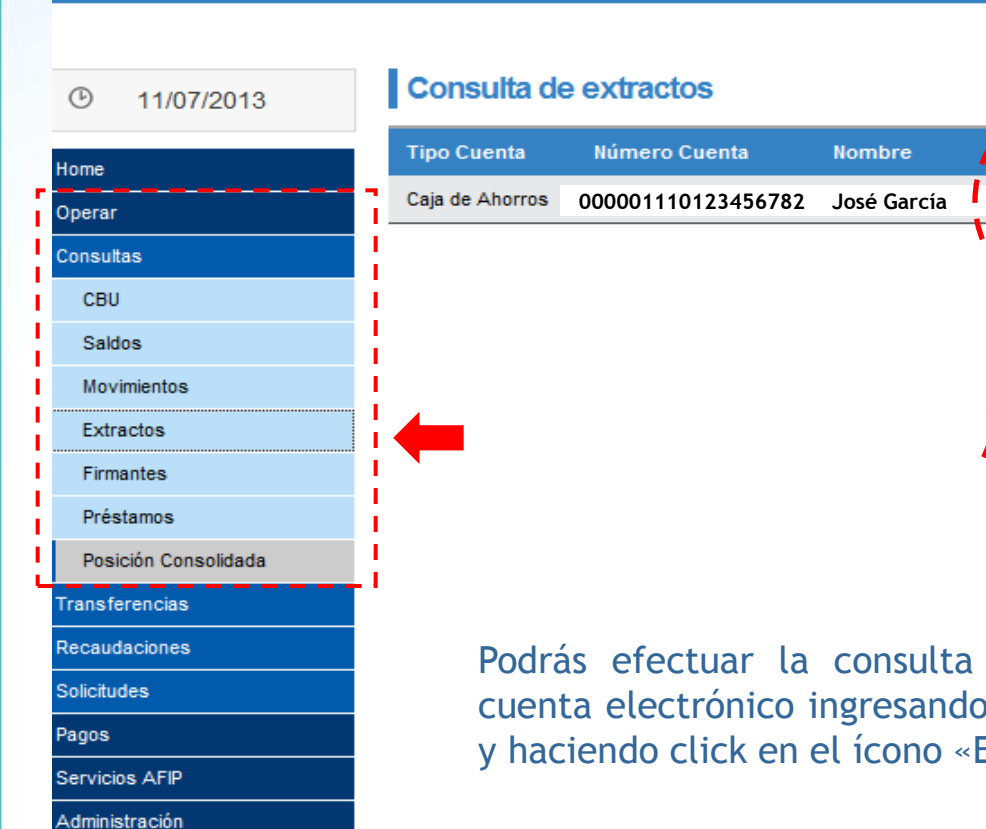

Podrás efectuar la consulta de los resúmenes electrónicos de tu cuenta electrónico ingresando a «Operar» - «Consultas» - «Extractos» y haciendo click en el ícono «Extracto»

Extracto

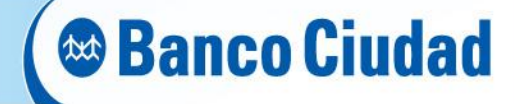

| @                    | Consulta de    | extractos         |                |                |                                          |     |  |
|----------------------|----------------|-------------------|----------------|----------------|------------------------------------------|-----|--|
| 0 1100/2013          | Too Cuesta     | Rimero Caretta    | Borniera       | Intracts       | S                                        |     |  |
| 044                  |                | 0000011101234567  | 82 José Carcía | Charles of the |                                          | 100 |  |
| (perter              | Caja de Anomos | 00000111012345676 | bz Jose Garcia |                | Periodo y Pecha                          | -   |  |
| onestes              |                |                   |                |                | Seleccione                               |     |  |
| CBU                  |                |                   |                |                | BRACKAL / 25/06/13                       | վեր |  |
| Seldos               |                |                   |                |                | MENSUAL - 22/05/13<br>MENSUAL - 23/04/13 | U   |  |
| Wavementon .         |                |                   |                |                | MENSUAL - 22/03/13<br>MENSUAL - 22/02/13 |     |  |
| Extraction           |                |                   |                |                | MENSUAL - 22/01/13                       |     |  |
| Firmantes            |                |                   |                |                | MENSUAL - 22/11/12                       |     |  |
| Préstamos            |                |                   |                |                | MENSUAL - 25/09/12<br>MENSUAL - 25/09/12 |     |  |
| Pesición Consolidada |                |                   |                |                | MENSUAL - 22/08/12<br>MENSUAL - 24/07/12 |     |  |
| materenças           |                |                   |                |                |                                          |     |  |
| Caudaciones          |                |                   |                |                |                                          |     |  |
| Autodes -            |                |                   |                |                |                                          |     |  |
| g04                  |                |                   |                |                |                                          |     |  |
| NORS AFP             |                |                   |                |                |                                          |     |  |
| ministración         |                |                   |                |                |                                          |     |  |

Al presionar el ícono «Extracto», se desplegará un menú con los resúmenes disponibles. Allí podrás seleccionar la fecha del resumen que deseas visualizar.

## 🛯 🗠 Banco Ciudad

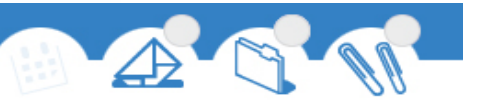

#### Consulta de extractos O 11/07/2013 Tipo Cuenta Número Cuenta Nombre Extracto Home х Caja de Ahorros Período y Fecha 000001110123456782 José García Operar MENSUAL - 22/05/13 👻 Þ Consultas ო CBU Saldos Movimientos Extractos Haciendo click en el ícono PDF, se abrirá el resumen de Firmantes cuenta, el cual se podrá imprimir o guardar. Préstamos Posición Consolidada Transferencias Recaudaciones Solicitudes Pagos Servicios AFIP Administración

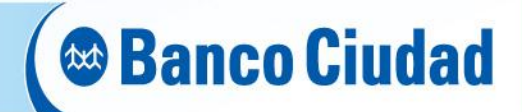

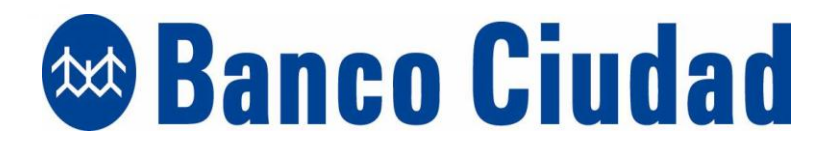